## 屋根伏図

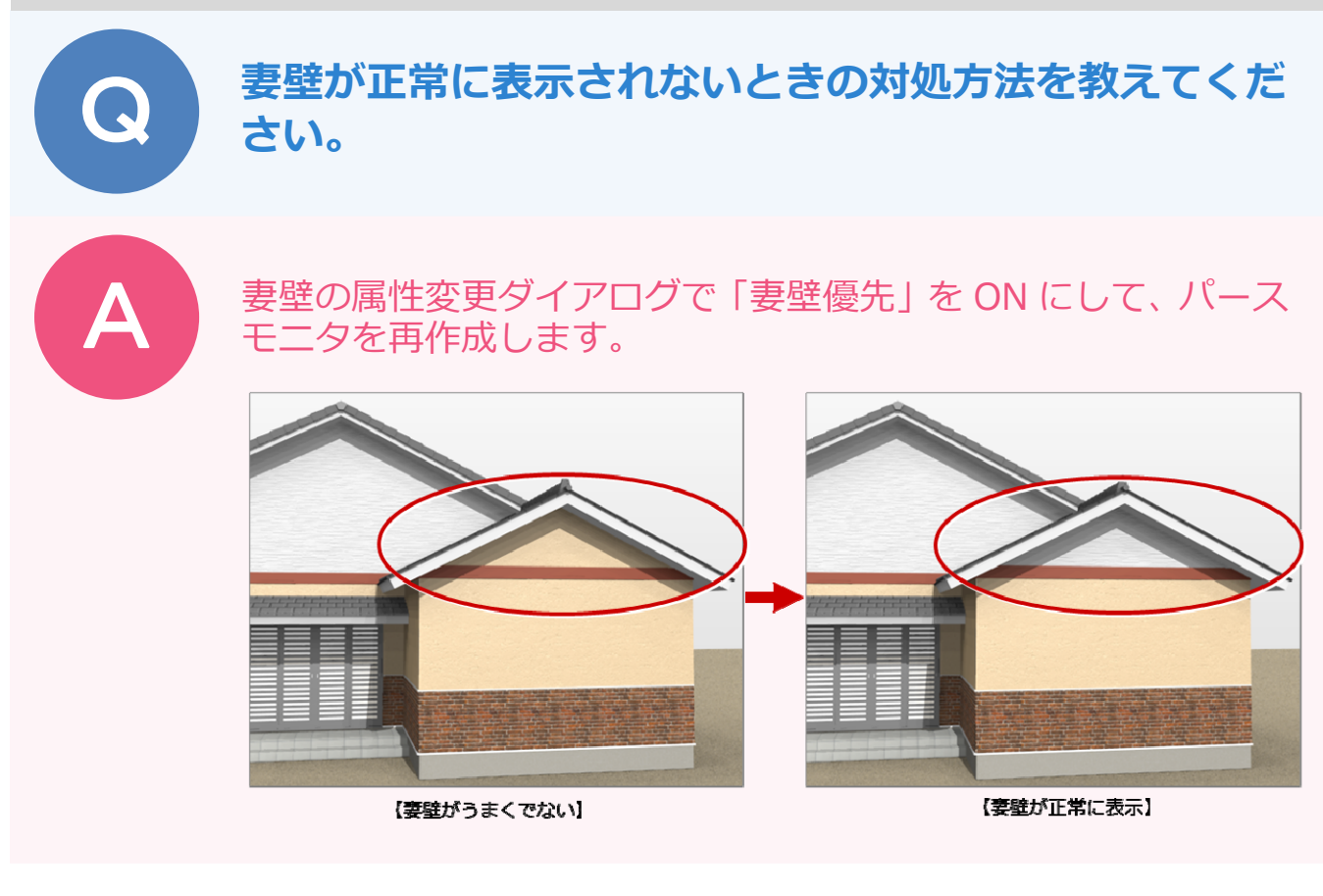

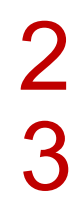

妻壁をクリックします。

「妻側壁」ダイアログの「妻壁優先」を ON にして、「OK」をクリックします。

|                                                | 妻側壁 <1/1>                         | ? ×      |
|------------------------------------------------|-----------------------------------|----------|
|                                                |                                   | <b>Z</b> |
| <b>A A A A A A A A A A A A A A A A A A A </b>  | 外壁 1. サイテシング検察リ                   |          |
|                                                | 仕上+下地+下地わセット<br>日地基準点<br>▽ 外壁仕上優先 |          |
|                                                | 34.0 mm 登準局 GLI                   |          |
|                                                |                                   |          |
|                                                | 下地力セット 0.0 mm 高さ指定                | 1 64666  |
|                                                | □ 外断熱 厚さ 350 □ 屋根検索               |          |
| 小≤ <u>((((((((((((((((((((((((((((((((((((</u> | □ 実壁優先                            | ± 3000 0 |
| <b>1</b>                                       |                                   | ± 00     |
|                                                | UK TRUE                           |          |

1

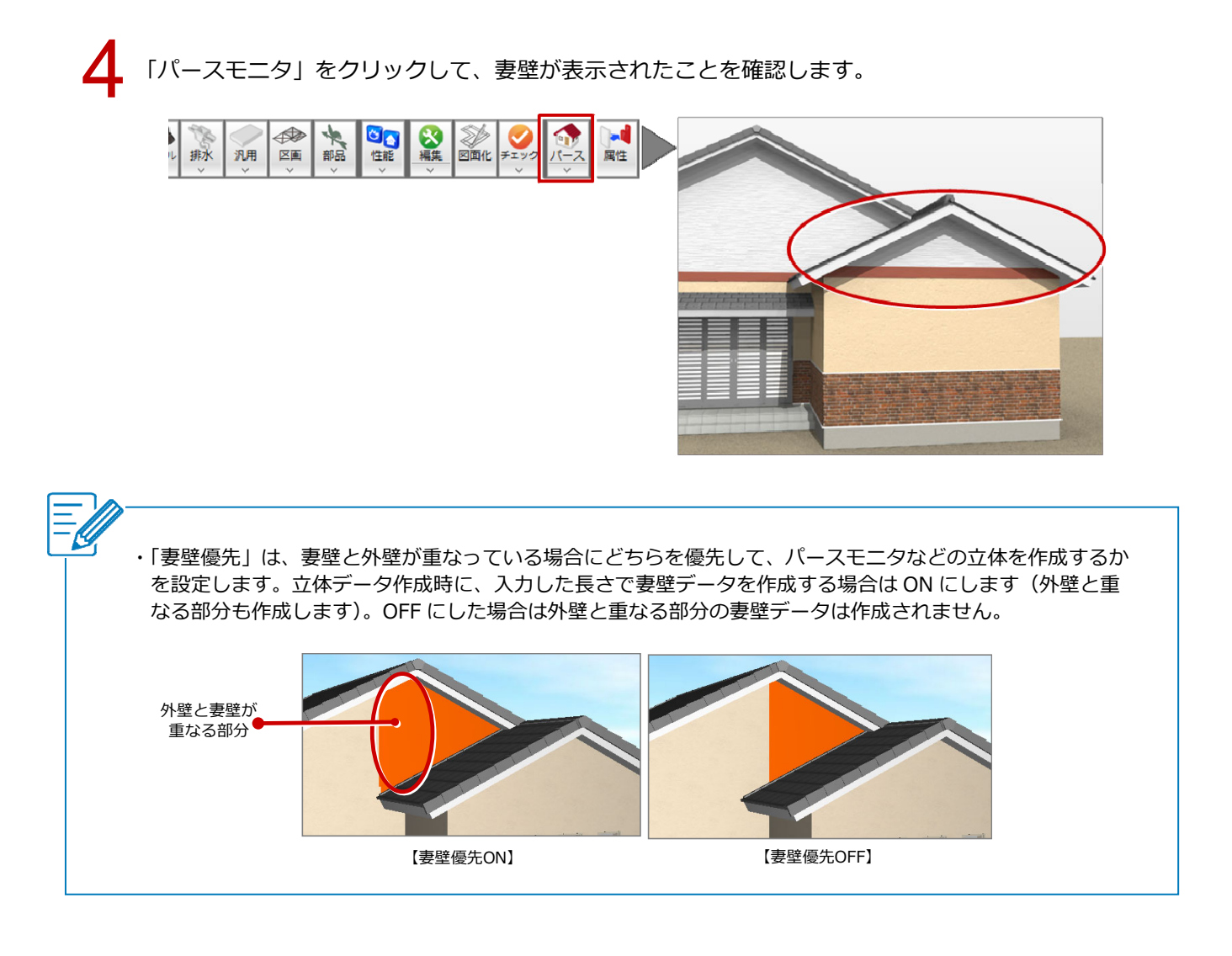